## Golfer Groups

Association and Club Users can manage the grouping of Golfers on their roster.

## Accessing Golfer Groups

1. To access Golfer Groups, click "Manage" from the primary navigation.

| USGA, PORTAL                                               | Golfer 		 Enter Name, GHIN ≠ or Email Address 		 Q 		 Test User ✓ | •  |
|------------------------------------------------------------|-------------------------------------------------------------------|----|
| Manage Rapid Score Entry Reports Tools & Resources Log Out |                                                                   |    |
| Manage > Test Club                                         |                                                                   |    |
| Test Club                                                  | Add Golf                                                          | er |
| Roster Golfer Group Account                                |                                                                   |    |
|                                                            |                                                                   |    |

2. Select the "Golfer Group" tab.

|                                                            | Golfer ← Enter Name, GHIN ≠ or Email Address Q Test User ← |
|------------------------------------------------------------|------------------------------------------------------------|
| Manage Rapid Score Entry Reports Tools & Resources Log Out |                                                            |
| Manage > Test Club                                         |                                                            |
| Test Club                                                  | Add Golfer                                                 |
| Roster Golfer Group Account                                |                                                            |

## Adding a Golfer Group

1. Click "Add Group" to create a new Golfer Group.

| USGA, ADMIN<br>PORTAL                                      | Golfer ✓ Enter Name, GHIN # or Email Address Q Test User ✓ |
|------------------------------------------------------------|------------------------------------------------------------|
| Manage Rapid Score Entry Reports Tools & Resources Log Out |                                                            |
| Manage > Test Club > Group                                 |                                                            |
| Test Club                                                  | Add Golfer                                                 |
| Roster Golfer Group Account                                |                                                            |
| Select 🗸                                                   | Add Group                                                  |

2. Enter a unique name for your Golfer Group and click "Submit" to create.

| Add Golfer Group    | ×      |
|---------------------|--------|
| Golfer Group Name * |        |
| Cancel              | Submit |

3. To add Golfers to your newly created group, first select your Golfer Group from the picklist at the top of the page.

4. Then use the filters to narrow down your population.

| Roster Ga     | olfer Group | Account                    |           |               |                  |   |
|---------------|-------------|----------------------------|-----------|---------------|------------------|---|
| Test Golfer G | Group       | ~                          | Edit Name | Delete        |                  |   |
| Name          |             | Membership Statu<br>Select | s Member  | ship Code (MC | Gender<br>Select | ~ |

5. Select any Golfers that you would like to add to the group and press the ">" button to add them.

| Ava | ilable Golfers (10) |      |          |        |          |
|-----|---------------------|------|----------|--------|----------|
|     | Name                | н.і. | GHIN #   | Gender | Status   |
|     | Charlie Capasso     | 2.4  | 6893807  | м      | Active   |
|     | Happy Gilmore       | NH   | 10000117 | м      | Active   |
|     | Happy Gilmore       | NH   | 10000118 | м      | Active   |
| 2   | Happy Gilmore       | NH   | 10000119 | м      | Active   |
| ⊻   | John Doe            | 10.6 | 814219   | м      | Active   |
| <   | Minor Michael       | NH   | 10000116 | м      | Active   |
|     | Shooter McGavin     | NH   | 10000111 | м      | Inactive |
|     | Shooter McGavin     | NH   | 10000112 | м      | Inactive |
|     | Shooter McGavin     | NH   | 10000113 | м      | Active   |
|     | Tiny Tim            | NH   | 10000114 | м      | Active   |
|     |                     |      |          |        |          |
|     |                     |      |          |        |          |

6. Once you have added the Golfer(s), click "Save Group" to save your changes.

| Ava | ilable Golfers (7) |   |      |          |        |          |
|-----|--------------------|---|------|----------|--------|----------|
|     | Name               | • | н.і. | GHIN #   | Gender | Status   |
|     | Charlie Capasso    |   | 2.4  | 6893807  | м      | Active   |
|     | Happy Gilmore      |   | NH   | 10000117 | м      | Active   |
|     | Happy Gilmore      |   | NH   | 10000118 | м      | Active   |
|     | Shooter McGavin    |   | NH   | 10000111 | м      | Inactive |
|     | Shooter McGavin    |   | NH   | 10000112 | м      | Inactive |
|     | Shooter McGavin    |   | NH   | 10000113 | м      | Active   |
|     | Tiny Tim           |   | NH   | 10000114 | м      | Active   |
|     |                    |   |      |          |        |          |
|     |                    |   |      |          |        |          |
|     |                    |   |      |          |        |          |
|     |                    |   |      |          |        |          |
|     |                    |   |      |          |        |          |
|     |                    |   |      |          |        |          |

7. The newly created group will also be available as a filter on the Golfer Roster.

| Test C | lub                                                        |                 |          |                  |   |                |              |                  |      |                          |       | Add Golfer     |
|--------|------------------------------------------------------------|-----------------|----------|------------------|---|----------------|--------------|------------------|------|--------------------------|-------|----------------|
| Roster | Golfer Group                                               | Account         |          |                  |   |                |              |                  |      |                          |       |                |
| Golfer | Name                                                       | Membership Star | tus<br>~ | Merged<br>Select | ~ | Membership Coo | le (MC)<br>~ | Gender<br>Select | ~    | Golfer Group<br>Select ~ |       | Reset          |
| Export | Export To Excel Activate Inactivate Change Membership Type |                 |          |                  |   |                |              |                  | Acti | Select All<br>Test Club  | ı = 8 | Hide Filters — |
|        | Golfer Name                                                |                 | н.і.     | Status           |   | Status Date    | GHIN         | # Loca           | l#   | Test Golfer Group        |       | Date Of Birth  |

**Note**: Newly created Golfers are not automatically added to a group. This needs to be completed as a separate manual step.

## Editing a Club Group

1. To remove a Golfer(s)from a group, select a Golfer(s) from the group on the right by clicking the checkbox to the left of the Golfer Name. Click "<" to remove from the group and "Save Group" to apply the changes.

| ٩va | ilable Golfers (7) |   |     |          |        |          |
|-----|--------------------|---|-----|----------|--------|----------|
|     | Name               | • | н., | GHIN #   | Gender | Status   |
|     | Charlie Capasso    |   | 2.4 | 6893807  | м      | Active   |
|     | Happy Gilmore      |   | NH  | 10000117 | м      | Active   |
|     | Happy Gilmore      |   | NH  | 10000118 | м      | Active   |
|     | Shooter McGavin    |   | NH  | 10000111 | м      | Inactive |
|     | Shooter McGavin    |   | NH  | 10000112 | м      | Inactive |
|     | Shooter McGavin    |   | NH  | 10000113 | м      | Active   |
|     | Tiny Tim           |   | NH  | 10000114 | м      | Active   |
|     |                    |   |     |          |        |          |
|     |                    |   |     |          |        |          |
|     |                    |   |     |          |        |          |
|     |                    |   |     |          |        |          |
|     |                    |   |     |          |        |          |
|     |                    |   |     |          |        |          |

2. To modify the group name, click "Edit Name" to the right of the group name.

| Roster   | Golfer Group | Account |   |           |        |           |
|----------|--------------|---------|---|-----------|--------|-----------|
| Test Gol | fer Group    |         | • | Edit Name | Delete | Add Group |

- 3. Apply any changes and click "Submit" to save.
- 4. To delete a Golfer Group, click "Delete" to the right of the group name.

| Roster Golfer G   | Account |   |           |        |  |     |
|-------------------|---------|---|-----------|--------|--|-----|
| Test Golfer Group |         | ~ | Edit Name | Delete |  | Ado |